## ¿Sabes cómo configurar tus tarjetas de crédito/débito de St. Georges Bank en Fitbit Pay™?

## VISA

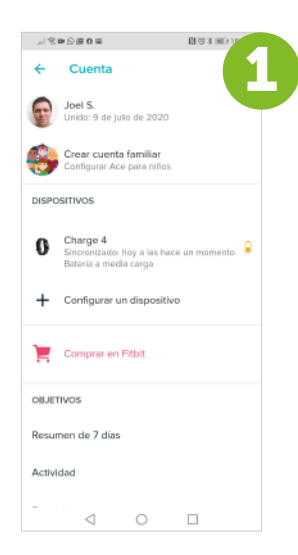

Entra a la aplicación Fitbit® en tu celular, debes tener cerca tu dispositivo Fitbit.

opción "Monedero". E1 (5 3 16) ← Charge 4 ß 8 Spotify .... C Modo de uso Accesorios

Ingresa a tu perfil y elije la

Sincronizar ahora Ø Avisos para moverte 09:00 - 18:00 el Cada ( Objetivo principal < 0 □

|                                                                 | 11 (38 年 180 ) 1                                                  | Fitb   |
|-----------------------------------------------------------------|-------------------------------------------------------------------|--------|
| × Fitbit Pay                                                    | 5                                                                 | 4 0    |
|                                                                 |                                                                   | dis    |
|                                                                 |                                                                   | 19 2 k |
|                                                                 | ( M) A 1                                                          | Introc |
| Paga con l<br>Déjate el monedero en<br>de segundos con Fitbit P | la muñeca<br>casa y paga en cuestión<br>ay: Funciona en todas las |        |
| tiendas que aceptan                                             | pagos sin contacto.                                               | _      |
|                                                                 |                                                                   |        |
| EMPI                                                            | EZAR                                                              |        |
| Ver bancos                                                      | compatibles                                                       |        |
| 4 (                                                             |                                                                   | 1      |
| D                                                               | ulate al dura ta láfa a a                                         | 4      |
| Por segu                                                        |                                                                   | /      |
|                                                                 | ara <b>ingresar tu</b>                                            | ,      |
| contrase                                                        | ena.                                                              |        |
|                                                                 |                                                                   |        |
|                                                                 |                                                                   |        |
|                                                                 |                                                                   | Re     |
| iseoace<br>← SMS                                                |                                                                   | St.    |
| Código de verificación                                          |                                                                   | de     |
| Introduce el código recibido e<br>¿No encuentras el código? Ve  | en ****8699.<br>- e nuestra pógina de                             | 45     |
|                                                                 |                                                                   |        |

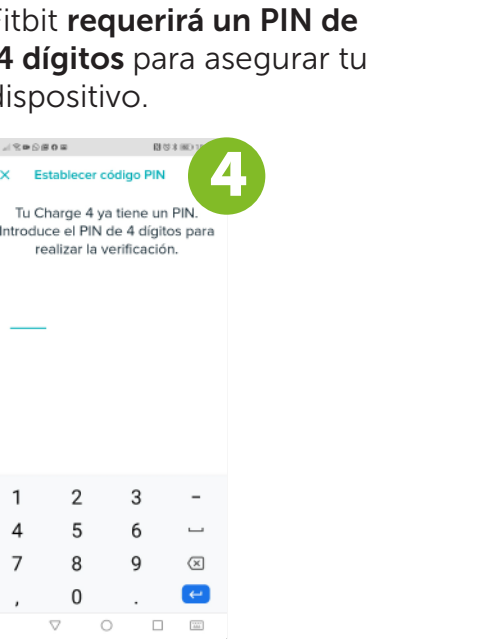

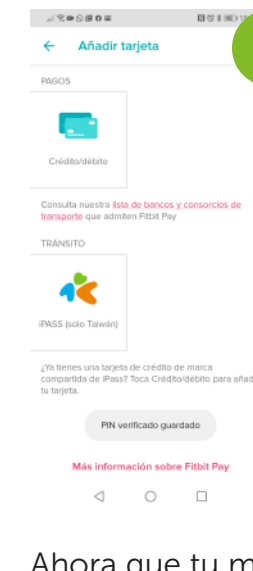

| 1800        | 8 0 a              | 8         | 101                      |  |
|-------------|--------------------|-----------|--------------------------|--|
| ← Ir        | ntroducir i        | nformaci  | SIGUENCE                 |  |
| 4814 7148   | 7801 9797          |           | ~                        |  |
| MM/AA       |                    |           |                          |  |
| Código de   | e seguridad        |           | 0                        |  |
| Nombre      |                    |           |                          |  |
| Inicial del | segundo no         | mbre      |                          |  |
| Apellidos   |                    |           |                          |  |
|             | ¿Tien              | es dudas? |                          |  |
|             |                    |           |                          |  |
| 1           | 2                  | 3         | -                        |  |
| 4           | 5                  | 6         | -                        |  |
| 7           | 8                  | 9         | $\langle \times \rangle$ |  |
| ,           | 0                  |           | →I                       |  |
|             | $\bigtriangledown$ | 0 0       |                          |  |

Ingresa los detalles de la tarjeta de St. Georges Bank que deseas agregar.

Lee y acepta los "Términos y condiciones".

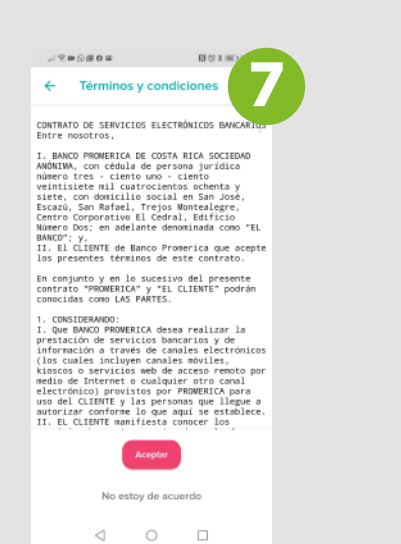

| 1800                            |                              |                               | 13 (3 4 million)           |   |
|---------------------------------|------------------------------|-------------------------------|----------------------------|---|
| ÷                               | SMS                          |                               |                            | 8 |
| Código                          | de verifica                  | ción                          |                            |   |
| Introduce<br>¿No encu<br>ayuda. | el código re<br>entras el có | ecibido en **<br>digo? Ve a n | "8699.<br>Jestra página de |   |
|                                 |                              | Comprobar                     |                            |   |
|                                 | Verific                      | ar más ade                    | lante                      |   |
|                                 |                              |                               |                            |   |
|                                 |                              |                               |                            |   |
|                                 |                              |                               |                            |   |
|                                 |                              |                               |                            |   |
|                                 |                              |                               |                            |   |
|                                 | $\triangleleft$              | 0                             |                            |   |
|                                 |                              |                               |                            |   |
| Por                             | seg                          | guri                          | dad,                       |   |

la aplicación te solicitará verificar tu tarjeta.

| F | <b>Recibirás un código</b> de                       |
|---|-----------------------------------------------------|
| S | St. Georges Bank a través                           |
| C | le mensaje de texto.                                |
|   | x ℃ + 60#0 Bigt #yt<br>X Tarjeta de crédito o débit |
|   | <u>St. Georges Bank ≮</u><br>)))<br>**** 5⊾78       |
|   |                                                     |
|   | La tarjeta se ha añadido<br>correctamente           |
|   | Ve al Monedero                                      |

| Añadir tarjeta     Añacis  Pascos  Cvistaostekte                                                                                                    |                                                      |
|----------------------------------------------------------------------------------------------------|------------------------------------------------------|
| Consulta nuestra lista de bancos y consorcios de<br>transporte que admiten Filbit Pay                                                                                                    | .al完 <b>四</b> ⑤令御 <b>①</b> ··· [2]⑦≵ (82) 18:18      |
| TRANSITO                                                                                                    | ← Datos de la tarjeta                                |
| IPAS5 (solo Taiwin)                                                                                                    | Promerica Visa Classic                               |
| 2/16 tienes una tarjeta de crédito de marca<br>companitad de Pless? Toca Crédito/débito para añadir<br>tu tarjeta.<br>FIN verificado guardado                                                                                                    | St. Georges Bank *                                   |
| Mas información sobre Pitor Pey                                                                                                    |                                                      |
| Ahora que tu monedero está<br>configurado, <b>elije la opción</b><br><b>"crédito/débito"</b> para agregar                                                                                                    | ✓ Predeterminada en Charge 4 Transacciones recientes |
| tus tarjetas.                                                                                                    | No hay transacciones                                 |
| A the Sole of or a state of the state of the state of th | Las transacciones que son compras                    |
|                                                                                                    |                                                      |
| ⊲ ○ □                                                                                                    |                                                      |
| <b>Ingrésalo y ¡listo!</b><br>Ya puedes realizar tus<br>pagos a través de Fitbit Pay™.                                                                                                    |                                                      |

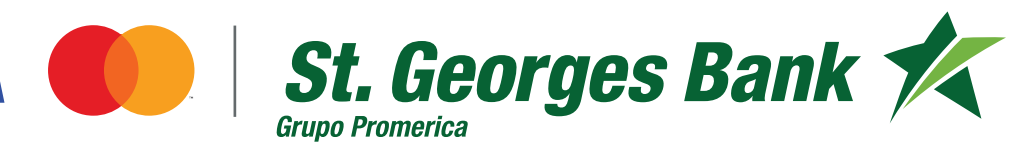